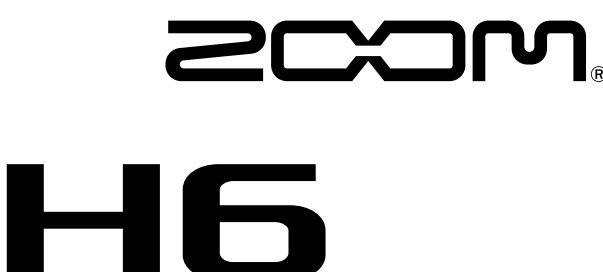

# Handy Recorder

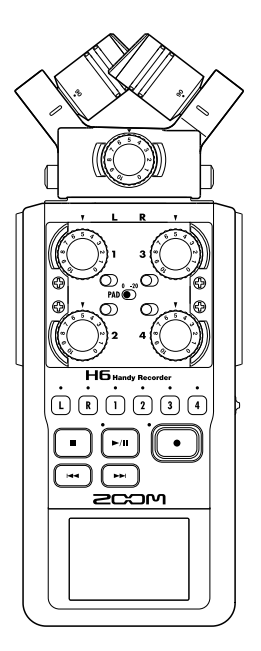

# Guida rapida

### Leggete attentamente le Precauzioni d'uso e sicurezza prima dell'utilizzo.

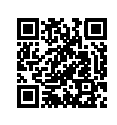

Il Manuale Operativo può essere scaricato dal sito web di ZOOM (www.zoom.jp/docs/h6). Questa pagina contiene i file in formato PDF ed ePub. Il formato PDF è adatto alla stampa su carta e alla lettura su computer. Il formato ePub può essere letto sui lettori di documenti elettronici ed è progettato per la lettura su smartphone e tablet.

#### © 2020 ZOOM CORPORATION

E' proibita la copia o stampa, totale o parziale, di questo manuale, senza autorizzazione.

I nomi di prodotti, marchi registrati e nomi di società citati in quetso documento sono di proprietà dei rispettivi detentori. Potreste aver bisogno di questo manuale in futuro. Conservatelo in luogo facilmente accessibile.

I contenuti di questo manuale e le specifiche tecniche del prodotto possono variare senza obbligo di preavviso.

## Parti e connessioni

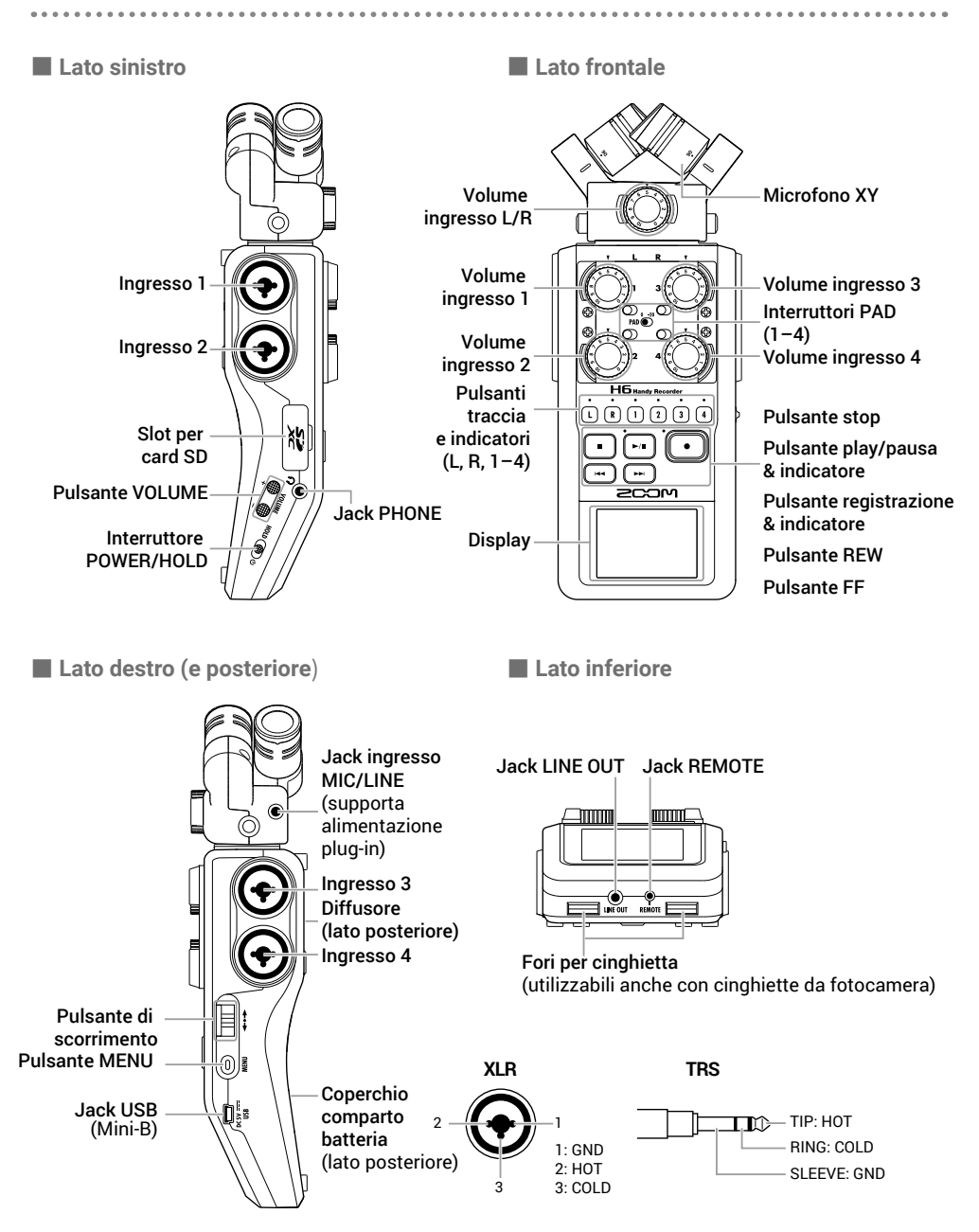

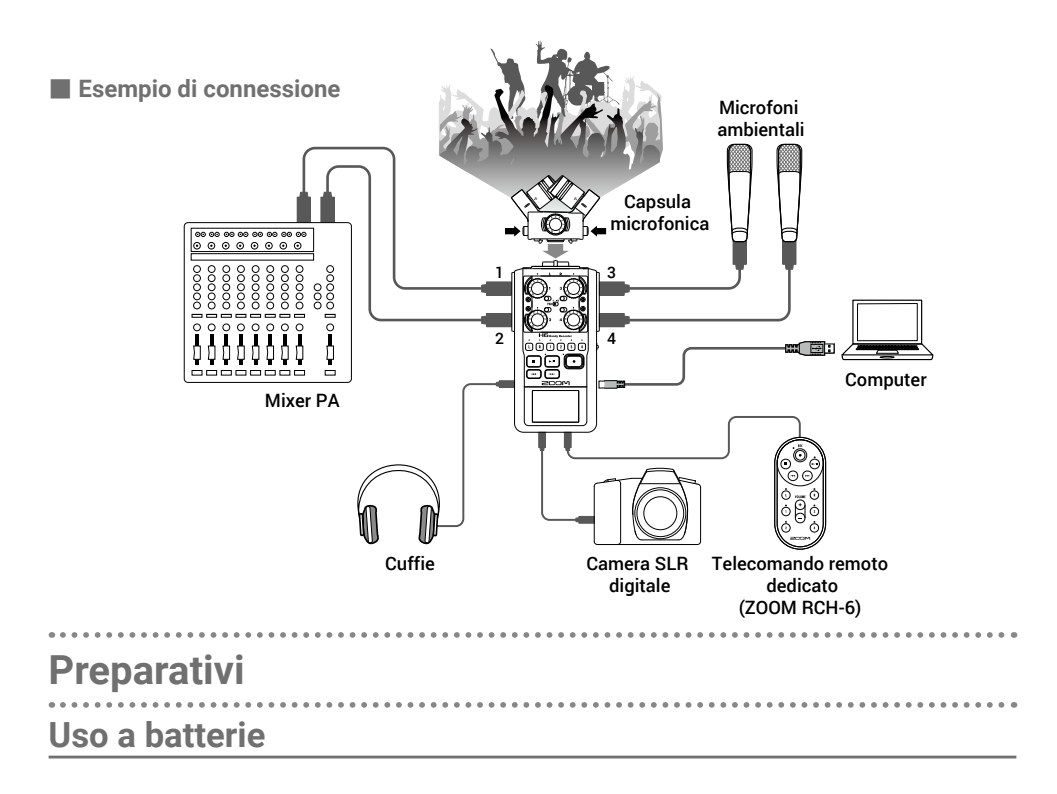

1. Dopo aver spento l'unità, aprite il coperchio del com-

parto batterie e installate le batterie.

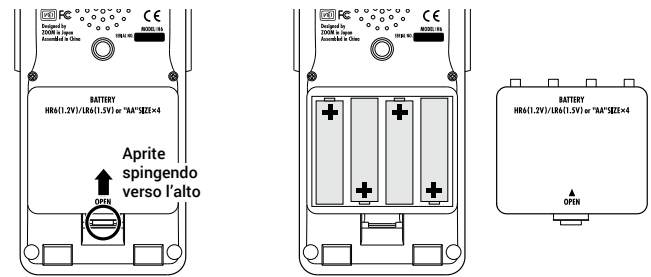

#### NOTE

- Usate batterie alcaline o ricaricabili NiMH.
- Usate MENU > SYSTEM > Battery per impostare il tipo di batteria usato, in modo che la carica residua sia visualizzata con precisione.

#### SUGGERIMENTI

E' possibile anche usare l'alimentazione AC collegando un adattatore AC dedicato (ZOOM AD-17) alla porta USB.

### **Caricare card SD**

1. Dopo aver spento l'unità, aprite il coperchio del-

lo slot per card SD e inserite una card.

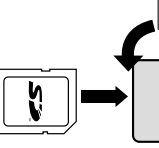

Slot per card SD Al centro del lato sinistro

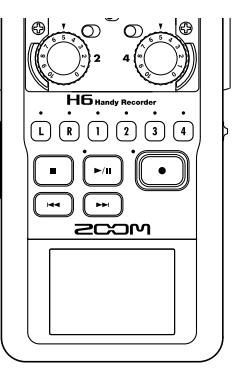

#### SUGGERIMENTI

Per rimuovere una card SD, spingetela ulteriormente dentro lo slot, e tiratela fuori.

#### NOTE

Prima di utilizzare card SD appena acquistate o che sono state formattate su computer, è necessario formattarle su **H6**. Per formattare una card SD, usate MENU > SD CARD > Format.

## Accendere e spegnere l'unità

1. Fate scorrere н₀ы ⊕ verso destra.

#### SUGGERIMENTI

- Per spegnere, fate scorrere HOLD () tinché non appare il logo ZOOM sul display.
- Facendo scorrere HOLD () verso sinistra (verso HOLD) si disabilita l'operatività dei pulsanti.

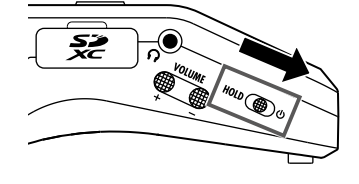

- Se appare sul display "No SD Card!", verificate che la card SD sia inserita correttamente.
- Se appare sul display "Card Protected!", significa che è abilitata la protezione della card SD. Fate scorrere l'interruttore sulla card SD per disabilitare la protezione dalla scrittura.
- Se appare sul display "Invalid Card!", significa che la card non è stata formattata correttamente. Formattatela nuovamente o usatene un'altra.

Al primo avvio dopo l'acquisto, impostate la lingua visualizzata sul display, quando si apre la schermata d'impostazione della lingua.

| 1. | Usate $\mathbf{t}$ |
|----|--------------------|
|    | e premete → 📄 ‡.   |
|    |                    |
|    |                    |
|    |                    |

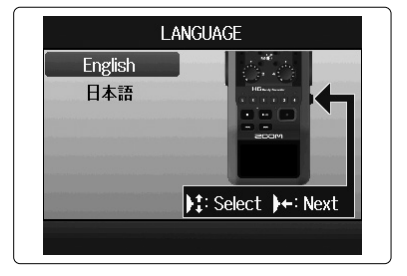

SUGGERIMENTI

L'impostazione della lingua può essere variata in seguito, con MENU > LANGUAGE.

## Impostare data e ora (primo avvio)

Quando si apre la schermata d'impostazione Date/Time dopo la schermata d'impostazione della lingua, impostate data e ora.

- Usate ↓ per selezionare la voce da cambiare,
   e premete → ↓.
- Usate ↓ per cambiare valore,
   e premete → ↓.

 Date/Time

 Year
 : 2020

 Month:
 01

 Day
 : 01

 Hour
 : 00

 Min
 : 00

 Sec
 : 00

3. Premete •.

#### SUGGERIMENTI

L' impostazione di data/ora può essere variata in seguito, con MENU > SYSTEM > Date/ Time.

#### Schermata Home/Recording Tempo di Nome del project eseguito Indicatore di carica Icona di registrazione quando si preme 🕒 della batteria status 🔲 Piena (in registrazione, Stop nome del project in registrazione) Registrazione Pausa Vuota FOLDER01 Nome cartella 200M0001 Pan Indicatori di clip Volume monitor Indicatore di livello Indicatore low cut (livello ingresso Indicatore compressore/limiter registrazione) Indicatore alimentaz. phantom Traccia L/R Tracce 1-4 (visualizza capsula WAV44.1716 +48V 006:01:57 microfonica connessa) Formato di registrazione Voltaggio Registrazione Tempo residuo alimentazione autodi registrazione Phantom matica Schermata Playback Carica residua della Icona di Tempo di riproduzione batteria status Riproduzione Pausa Nome del FOLDER01 16 Nome cartella 700M0001 project in riproduzione Pan Volume Indicatore riproduzione -6 -6 di livello -12-12 -12 ±0 -12 +0 Controllo tonalità +N | +0 **| +**∩ | (Livello di riproduzione) 185 18 18 Tracce 1-4 Traccia L/R (capsula WAV44.1/16 SPEED : 100% microfonica usata in registrazione) Formato di Velocità di Riproduzione registrazione riproduzione AB repeat attiva

## Processo di registrazione

La registrazione segue il processo indicato sotto.

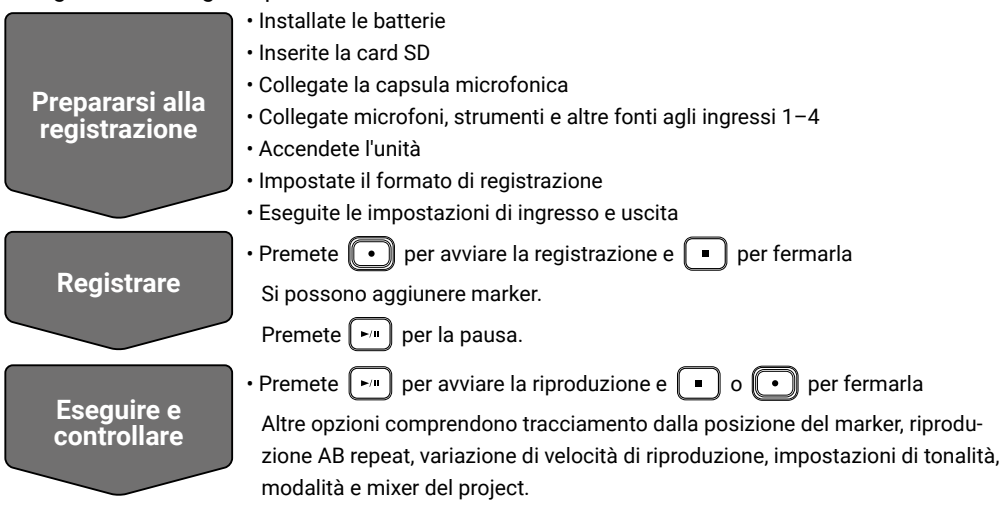

## H6: struttura di cartelle e file

Registrando con **H6**, sono creati cartelle e file su card SD come segue. **H6** gestisce dati di registrazione e riproduzione in unità dette project.

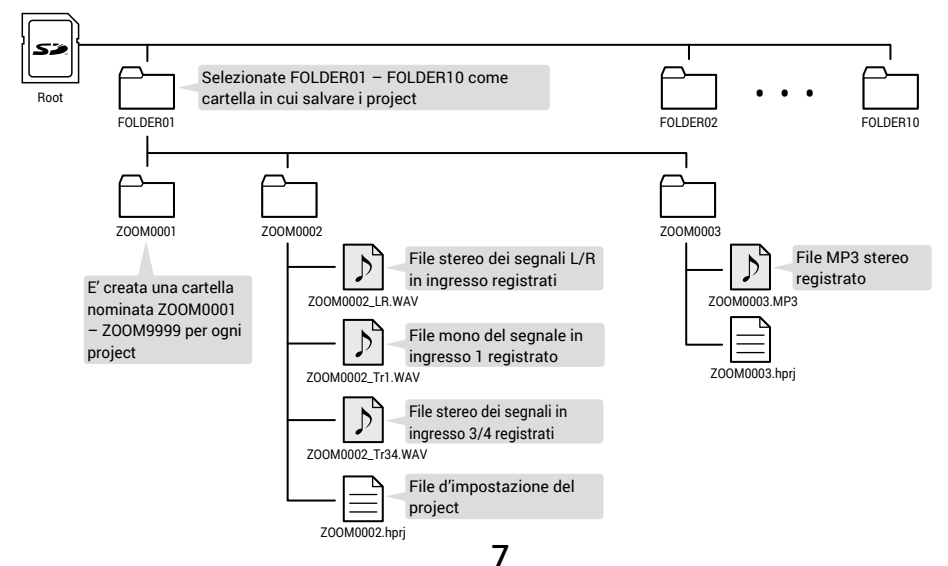

## Impostazioni relative al formato di registrazione

Considerate la qualità audio e la dimensione del file, quando scegliete il formato di registrazione.

#### 1. Selezionate MENU > REC > Rec Format, e selezionate l'impostazione.

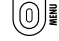

Aprite la schermata MENU, tornate indietro

🗎 🚦 Selezionate su/giù

Confermate la voce o il valore da impostare

|                      | Rec Forma        | at 💷          |
|----------------------|------------------|---------------|
| <ul> <li></li> </ul> | WAV44.1kHz/16bit |               |
|                      | WAV44.1kHz/24bit |               |
|                      | WAV48kHz/16bit   |               |
|                      | WAV48kHz/24bit   |               |
|                      | WAV96kHz/16bit   |               |
|                      | WAV96kHz/24bit   |               |
|                      |                  | MENU : Return |

- · Il formato WAV è preferibile se importante un'alta qualità audio.
- Poiché il formato MP3 utilizza la compressione, la qualità audio ne risulta ridotta, ma la dimensione del file è minore. Ciò è utile se dovete salvare grandi quantità di registrazioni e usare meno spazio possibile sulla card SD, ad esempio.
- Usando il formato MP3, è creato un file stereo MP3 usando il mix impostato col mixer di monitoraggio.

## Impostazioni relative a ingresso e uscita

## Impostare le fonti in ingresso

Impostate in base ai dispositivi collegati agli ingressi 1-4.

- Collegare un mixer o altro dispositivo con livello in uscita standard +4 dBu
- 1. Impostate i corrispondenti interruttori PAD su -20. PAD

#### SUGGERIMENTI

Collegando un normale microfono, impostate l'interruttore PAD su 0.

- Collegare microfoni a condensatore e altri dispositivi che richiedono l'alimentazione phantom
- 1. Selezionate MENU > INPUT&OUTPUT >

Phantom > ON/OFF, e selezionate l'ingres-

so che riceverà l'alimentazione phantom.

- Aprite/chiudete la schermata MENU
- Selezionate su/giù
- → 🗄 🕴 Confermate la voce o il valore da impostare
- 2. Usate  $\downarrow$  per selezionare On e premete  $\rightarrow$
- **3.** Premete  $(0)^{\mathbb{R}}$  più volte per tornare alla schermata Home.

#### NOTE

- Collegando dispositivi non compatibili con l'alimentazione phantom, non accendete l'alimentazione phantom. Ciò potrebbe danneggiare il dispositivo.
- Collegando un microfono dinamico, non è necessaria l'alimentazione phantom.

#### SUGGERIMENTI

In aggiunta a +48V, l'alimentazione phantom può essere impostata anche su +12V e +24V.

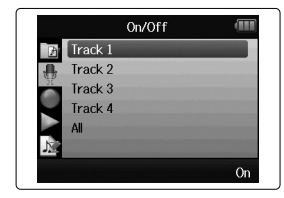

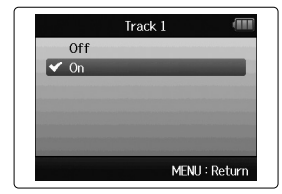

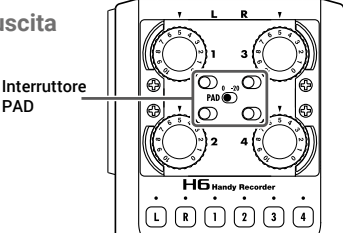

## Abilitare le tracce

Selezionate quale traccia registrare (L, R e 1-4).

Queste tracce (L, R e 1-4) corrispondono ai corrispondenti ingressi.

1. Quando è aperta la schermata Home, premete i pul-

santi traccia relativi alle tracce da registrare, in modo

che i corrispondenti LED siano accesi in rosso.

#### SUGGERIMENTI

- Premete il pulsante traccia 2 mentre premete il pulsante traccia 1 per mettere in link queste tracce come traccia stereo. Ciò creerà file stereo sulla card SD. Anche le tracce 3 e 4 possono essere messe in stereo link allo stesso modo.
- Gli stereo link possono essere disabilitati allo stesso modo.
- Lo stereo link delle tracce L/R non può essere disabilitato.
- In registrazione, sono creati file in base alle impostazioni di traccia, nel modo seguente.

| Traccia registrata | Nome del file                  | Descrizione |
|--------------------|--------------------------------|-------------|
| Tracce L/R         | Z00Mnnnn-LR                    | File stereo |
| Traccia mono       | ZOOMnnnn_Tr1 (for track 1)     | File mono   |
| Traccia stereo     | ZOOMnnnn_Tr34 (for tracks 3/4) | File stereo |

Note: "nnnn" all'interno del nome del file costituisce il numero di project

• Tutti i file creati durante la stessa registrazione sono gestiti come singole unità di project da **H6**.

## Regolare i livelli in ingresso (trim)

Regolate i livelli in ingresso per registrare con alta qualità audio.

1. Ruotate () relativamente alla traccia selezi-

onata per regolare il livello in ingresso.

#### SUGGERIMENTI

- Regolate in modo che il livello di picco stia attorno ai -12 dB sull'indicatore di livello.
- Premete per regolare il volume delle cuffie.

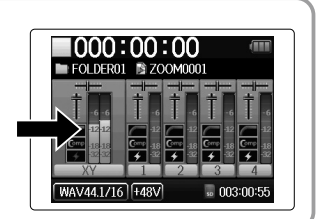

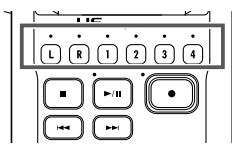

## Regolare il mix di monitoraggio del segnale in ingresso

Potete regolare volume e pan di ogni segnale in ingresso durante il monitoraggio.

#### 1. Selezionate MENU > INPUT&OUTPUT > Monitor Mixer in ordine.

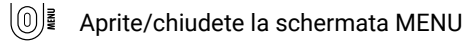

- Selezionate su/giù
- Confermate la voce o il valore da impostare

#### 2. Regolate le impostazioni parametro.

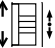

- Spostate il cursore/cambiate il valore
- Selezionate il parametro da editare/confermare

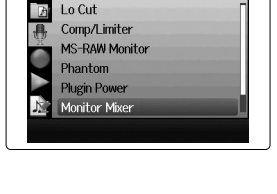

INPUT&OUTPUT

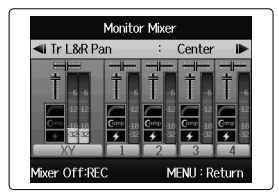

| Parametro | Gamma impostazioni                                 | Spiegazione                               |
|-----------|----------------------------------------------------|-------------------------------------------|
| Level     | Mute, -48.0 - +12.0 dB<br>(in incrementi di 0.5dB) | Regola il volume.                         |
| Pan       | L100 - Center - R100                               | Regola il bilanciamento stereo del suono. |

3. Premete (0) ≠ più volte per tornare alla schermata Home.

- Premete 
   per commutare su on/off il mixer del monitoraggio.
- Quando è selezionato WAV come formato del file di registrazione, queste impostazioni di volume e pan influiscono solo sui segnali di monitoraggio. Non hanno effetto sui dati registrati.
- Il mix del monitoraggio impostato è salvato col project ed è abilitato anche in riproduzione. Il mix può essere variato anche in riproduzione.

## Registrare

1. Premete 💽 mentre è aperta la schermata Home.

Si avvia la registrazione.

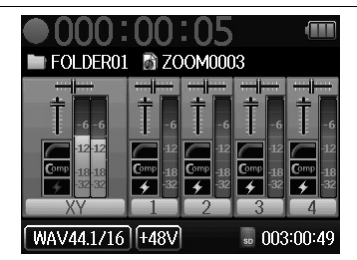

#### Operatività durante la registrazione

| Funzione          | Operazioni di controllo |
|-------------------|-------------------------|
| Aggiungere marker | Premete →               |
| Pausa             | Premete                 |
| Stop              | Premete                 |
|                   |                         |

- Quando la registrazione è in pausa, è aggiunto un marker in quel punto.
- · Si possono aggiungere fino a un mx di 99 marker in un project.
- Se la dimensione del file supera 2 GB in registrazione, sarà creato un nuovo file automaticamente nello stesso project e la registrazione continuerà senza pause. In tal caso, saranno aggiunti dei numeri alla fine del nome dei file: "-0001" per il primo file, "-0002" per il secondo file ecc.
- Gli indicatori di traccia (LED) lampeggeranno e gli indicatori di clip appariranno accesi quando sono inviati in ingresso suoni forti. Regolate il livello in ingresso in modo che gli indicatori di clip non si accendano.
- Gli indicatori di clip accesi in registrazione si spengono quando la registrazionesi ferma.

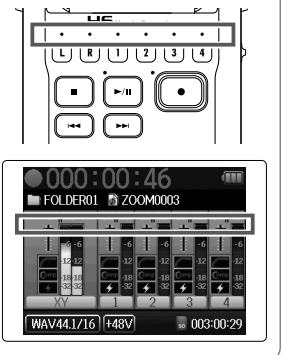

## Eseguire le registrazioni

1. Premete 🔎 quando è aperta la schermata Home.

Si avvia la riproduzione.

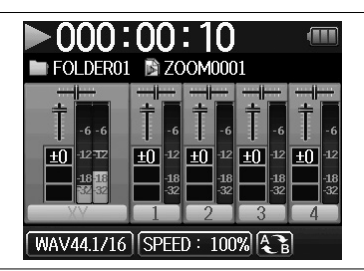

#### Operatività relative alla riproduzione

| Funzione                                                        | Operazioni di controllo |
|-----------------------------------------------------------------|-------------------------|
| Selezionare il project di riproduzi-<br>one/passare a un marker | Premete 🖼 🔛             |
| Ricercare avanti/indietro                                       | Tenete premuto 🗭 🔫      |
| Pausa/riprendere la riproduzione                                | Premete 🕞               |
| Regolare il volume                                              | Premete $+/-$           |
| Aggiungere un marker                                            | Premete →               |

#### SUGGERIMENTI

- Più a lungo tenete premuto 🕞 / 🔄, più veloce sarà la ricerca avanti/indietro.
- In riproduzione, premete i pulsant di traccia per passare da riproduzione (luce verde) e mute (luce spenta).

## Elenco di funzioni e impostazioni

Quando è aperta la schermata Home, premete 0 per aprire la schermata MENU dove

#### possono essere usate le seguenti funzioni e impostazioni.

| Voce             |                  | Spiegazione                                                                                                    |
|------------------|------------------|----------------------------------------------------------------------------------------------------|
| PROJECT LIST     |                  | Seleziona ed esegue i project registrati, imposta la cartella usata per salvare dati registrati, ecc.                                                                                          |
| INPUT&<br>OUTPUT | Lo Cut           | Impostatela per ridurre il suono del condizionatore, del vento, i pop vocali e altri rumori.                                                                                                   |
|                  | Comp/Limiter     | Impostatela per alzare i segnali in ingresso con basso livello e attenuare i se-<br>gnali in ingresso con alto livello.                                                                        |
|                  | MS-RAW Monitor   | Registrando in modalità MS-RAW, impostate per monitorare l'ingresso microfon-<br>ico mediano sul canale sinistro e l'ingresso del micro. laterale sul canale destro.                           |
|                  | Phantom          | Usatela per impostare l'alimentazione phantom per gli ingressi 1–4.                                                                                                    |
|                  | Plugin Power     | Imposta l'alimentazione plug-in per il jack ingresso MIC/LINE all'interno della<br>capsula microfonica XY.                                                                                     |
|                  | Monitor Mixer    | Regola volume e pan di ogni segnale in ingresso durante il monitoraggio.                                                                                                    |
|                  | VU Meter         | Visualizza i VU meter per controllare i livelli in ingresso.                                                                                                    |
|                  | Line Out Level   | Abbassa il livello in uscita del jack LINE OUT.<br>Usatela inviando in ingresso il segnale in uscita dal jack LINE OUT al jack<br>ingresso microfonico di una camera digitale SLR, ad esempio. |
|                  | MS Matrix        | Impostatela per convertire i segnali provenienti dall'ingresso microfonico stereo<br>in formato MS tramite gli ingressi 1/2 o 3/4, in normali segnali stereo.                                  |
| REC              | Rec Format       | Imposta il formato del file di registrazione.                                                                                                    |
|                  | Auto Rec         | Avvia e ferma la registrazione automaticamente in risposta al livello in ingresso.                                                                                                    |
|                  | Pre Rec          | Imposta la pre-registrazione per catturare l'audio prima dell'avvio della registrazione.                                                                                                    |
|                  | Backup Rec       | Impostatela per registrare i segnali in ingresso sulla traccia L/R con 12dB sotto<br>il livello in ingresso impostato come file separato.                                                      |
|                  | Project Name     | Imposta il modo in cui vengono nominati automaticamente i project.                                                                                                    |
|                  | Sound Marker     | Imposta l'invio di segnali di tono dai jack uscita all'avvio e alla fine della registrazione.                                                                                                  |
| PLAY             |                  | Imposta la riproduzione AB repeat, la modalità di riproduzione del project, ecc.                                                                                                    |
| PROJECT          | Information      | Controlla una gamma di informazioni relative al project selezionato.                                                                                                    |
| MENU             | Voice Memo       | Aggiunge memo vocali ai project e li riproduce.                                                                                                    |
|                  | Mark List        | Mostra un elenco dei marker registrati nel project.                                                                                                    |
|                  | Project Mixer    | Regola volume e pan di ogni segnale in ingresso durante il monitoraggio.                                                                                                    |
|                  | Playback Speed   | Imposta la velocità di riproduzione su 50% – 150% (1/2× – 3/2×).                                                                                                    |
|                  | Backup File      | Determina se eseguire il file di backup registrato invece di quello regolare.                                                                                                    |
|                  | Edit             | Cambia nome al project, normalizza i volumi di registrazione, divide e taglia i file.                                                                                                    |
|                  | Overdub          | Aggiunge registrazioni a un project già registrato.                                                                                                    |
|                  | Mixdown          | Mixa un project registrato trasformandolo infile stereo (WAV o MP3).                                                                                                    |
|                  | Rebuild          | Ricostruisce un project se i file necessari sono mancanti o difettosi.                                                                                                    |
|                  | Trash            | Cancella i project non necessari.                                                                                                    |
| TOOL             |                  | Usa l'accordatore con i segnali in ingresso, e imposta il metronomo come guida<br>in registrazione.                                                                                            |
| SYSTEM           | Date/Time        | Imposta data e ora.                                                                                                    |
|                  | Backlight        | Imposta il risparmio energetico della retroilluminazione e regola la luminosità del display.                                                                                                   |
|                  | Battery          | Imposta il tipo di batteria usato, in modo che la carica residua sia visualizzata<br>accuratamente.                                                                                            |
|                  | Software Version | Visualizza le versioni firmware.                                                                                                    |
|                  | Factory Reset    | Riporta il registratore alle impostazioni di default di fabbrica.                                                                                                    |
| LANGUAGE         |                  | Imposta la lingua visualizzata sul display.                                                                                                    |
| SD CARD          |                  | Controlla lo spazio residuo sulle card SD, le formatta e le testa.                                                                                                    |
| USB              |                  | Collega a un computer, e consente l'uso come interfaccia audio o lettore di card SD.                                                                                                    |

Note: Vd. il Manuale Operativo per informazioni dettagliate su ogni impostazione.

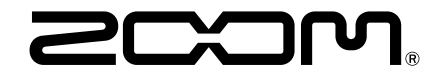

### ZOOM CORPORATION

4-4-3 Kanda-surugadai, Chiyoda-ku, Tokyo 101-0062 Japan zoomcorp.com